### **Estando no Windows**

1) Realizar download e instalação do cliente SSH/SFTP/SCP para Windows denominado BitVise <u>http://www.bitvise.com/ssh-client-download</u>

2) Executar o aplicativo e preencher os campos "**Host**" com "basalto.ifsc.usp.br" e "**Username**" com o seu login, como exemplificado na tela abaixo. Após preencher esses campos, clicar no botão "Login"

OBS: Embora a conexão seja com o servidor basalto.ifsc.usp.br, você será redirecionado para um outro computador que pode se chamar ametista1 até ametista10. Dessa forma, no prompt da linha de comando será exibido o nome do computador para o qual você foi redirecionado.

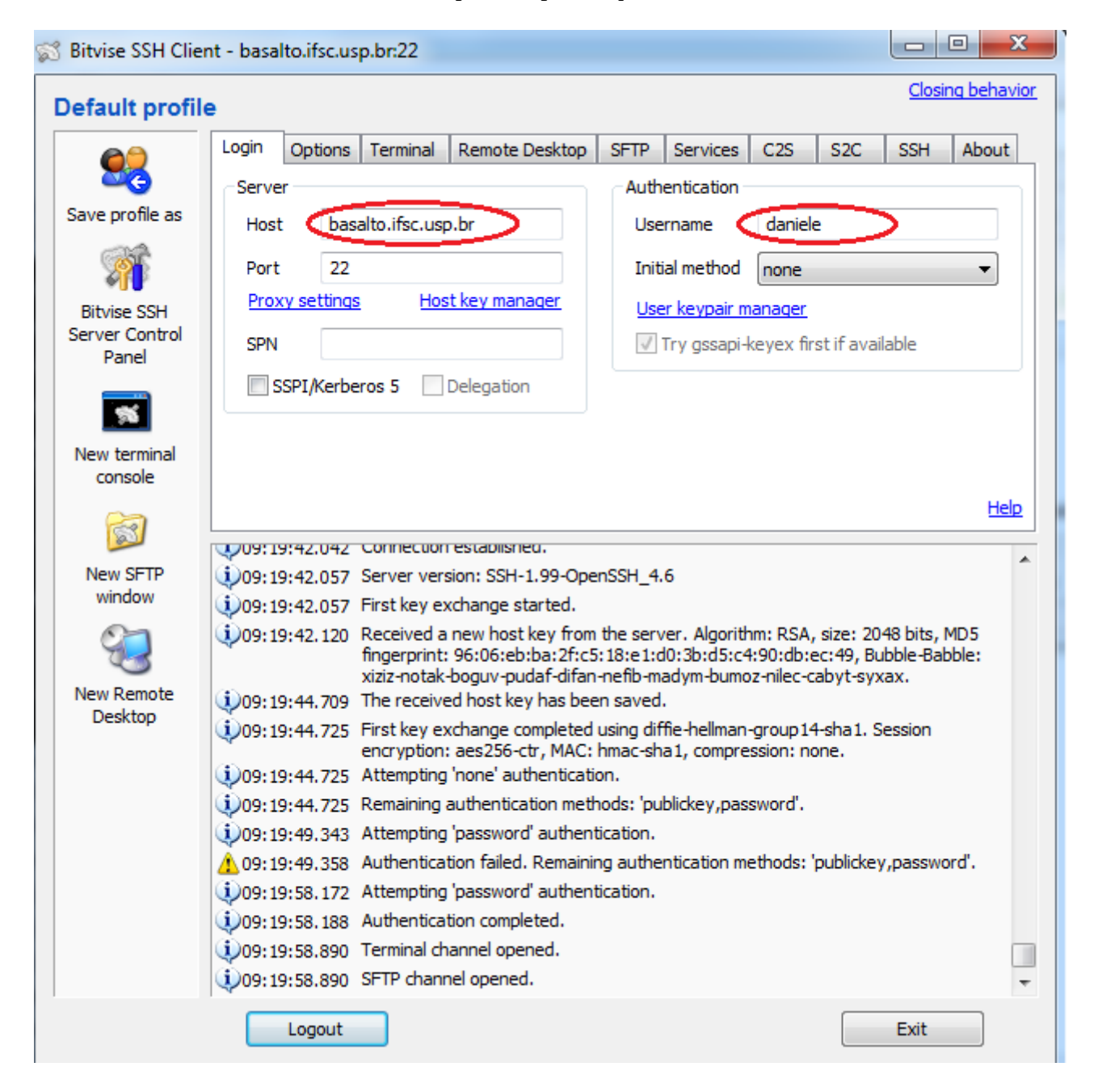

3) Para realizar a transferência de arquivos entre seu computador e o servidor (servidor de arquivos), e vice-versa, utilize a interface "New SFTP Window" do aplicativo BitVise (ícone do lado esquerdo).

No lado esquerdo dessa interface estão os arquivos de sua máquina local (LocalFiles) e do lado direito, os arquivos que estão armazenados no servidor (Remote Files). Basta clicar e arrastar para que a transferência dos arquivos seja realizada.

| 🖻 Bitvise SFTP - basalto.ifsc.usp.br.22                                                                                              |            |              |                  |       |     |                         |       |             |                   |      |  |  |
|----------------------------------------------------------------------------------------------------|------------|--------------|------------------|-------|-----|-------------------------|-------|-------------|-------------------|------|--|--|
| Window Local Remote Upload queue Download queue Log                                                                                  |            |              |                  |       |     |                         |       |             |                   |      |  |  |
| Prowse 🍸 Upload queue 😺 Download queue 🥪 Log                                                                                         |            |              |                  |       |     |                         |       |             |                   |      |  |  |
| Local files Remote files                                                                                                    |            |              |                  |       |     |                         |       |             |                   |      |  |  |
| 🜀 💿 👼  🖹 🎲 🏠 C:\Users\avfis\Desktop 🔹                                                                                                |            |              |                  |       | •   | Ġ 🕤 💑 🖹 😫 🏠 /home/danie | ele   |             | -                 |      |  |  |
| Name                                                                                                    | Size       | Туре         | Date Modifed     | Attri | Ł ^ | Name                    | Size  | Туре        | Date Modifed      | At 🔺 |  |  |
| Condutividade_Elétrica_e_Efeito                                                                                                    | 1.329.152  | Apresentaç   | 11/09/2008 22:10 | Α     |     | \mu .AbiSuite           | 4.096 | Pasta de ar | 25/07/2014 14:58  | dn   |  |  |
| iii desktop.ini                                                                                                    | 282        | Parâmetros   | 13/05/2014 16:01 | HS/   | A   | \mu .adobe              | 4.096 | Pasta de ar | 23/01/2009 14:51  | dn   |  |  |
| 🗐 Efeito hall tabela xlsx                                                                                                    | 11.620     | Planilha do  | 19/09/2013 13:55 | А     |     | 퉬 .altera.quartus       | 4.096 | Pasta de ar | 11/08/2009 17:46  | dn   |  |  |
| 🕙 Epr-Nmr-LavFis(CJM).ppt                                                                                                    | 1.037.312  | Apresentaç   | 24/09/2010 16:36 | А     | _   | 📔 .aranym               | 4.096 | Pasta de ar | 04/06/2012 15:15  | dn   |  |  |
| EPR.opj                                                                                                    | 167.951    | Origin Graph | 30/09/2008 18:07 | А     |     | 퉬 .audacity-data        | 4.096 | Pasta de ar | 09/04/2012 16:51  | dn   |  |  |
| EspectroLiNbO4Nd3+.opj                                                                                                    | 200.452    | Origin Graph | 09/10/2013 09:52 | А     | Ξ   | .audacity1.3-daniele    | 4.096 | Pasta de ar | 09/04/2012 16:51  | dn   |  |  |
| Experiments in Modern Physics, 2n                                                                                                    | 43.893.632 | Adobe Acro   | 17/10/2013 20:19 | Α     |     | 鷆 .bluefish             | 4.096 | Pasta de ar | 22/01/2009 15:38  | dn   |  |  |
| 🔁 Gamma Spectroscopy.pdf                                                                                                    | 3.180.763  | Adobe Acro   | 21/10/2011 15:28 | Α     |     | Juespec                 | 4.096 | Pasta de ar | 08/11/2010 08:28  | dn   |  |  |
| 1ES-Color-3-Webcast-Handout.pdf                                                                                                    | 1.667.118  | Adobe Acro   | 18/10/2013 17:44 | Α     |     | broffice.org            | 4.096 | Pasta de ar | 22/01/2009 09:31  | dn   |  |  |
| E IMG_2892.JPG                                                                                                    | 1.449.373  | Imagem JPEG  | 08/03/2013 17:33 | Α     |     | Ibroffice.org2          | 4.096 | Pasta de ar | 22/01/2009 09:19  | dn   |  |  |
| 🔄 IMG_2892corrigido.jpg                                                                                                    | 2.177.736  | Imagem JPEG  | 08/03/2013 17:50 | А     |     | 🐌 .cache                | 4.096 | Pasta de ar | 20/09/2012 15:29  | dn   |  |  |
| 🗐 Klystron and others vacuum tube-ht                                                                                                 | 1.396.382  | Documento    | 01/06/2012 15:51 | Α     | -   | LCCP4                   | 4.096 | Pasta de ar | 22/04/2014 09:07  | dn _ |  |  |
| <u>а</u> дия. 1 і<br>К                                                                                                    | 1 015 170  | <b>n</b> .   | 01/00/0010 15 40 |       |     | · · · · · ·             | 4 000 |             | 10,000,0014,11,00 | -    |  |  |
| 🐺 Upload: Binary 🗸 🏠 Resume 🏠 Overwrite 😱 Start 🏠 Upload 🕼 Pause 🙀 Download: Binary 🗸 🏠 Resume 🏠 Overwrite 😱 Start 🌡 Download 🕼 Paus |            |              |                  |       |     |                         |       |             |                   |      |  |  |
|                                                                                                    |            |              |                  |       |     |                         |       |             |                   |      |  |  |

4) Se for utilizar editores de texto que têm telas gráficas, como xemacs, gedit, entre outros, será necessário instalar o software Cygwin e ele deverá sempre ser executado antes do Bitvise. Detalhes da instalação, download e utilização no site abaixo:

https://www.bitvise.com/ssh-x11-forwarding

# Estando no Linux

\* Os termos sublinhados devem ser trocados pelos seus dados

1) Para utilizar um computador do laboratório remotamente, basta fazer ssh para o servidor basalto (a opção -X habilita a transmissão de telas gráficas)

login@suaMaquina\$ ssh -X <u>login@basalto.ifsc.usp.br</u>

OBS: Embora a conexão seja com o servidor basalto.ifsc.usp.br, você será redirecionado para um outro computador que pode se chamar ametista1 até ametista10. Dessa forma, no prompt da linha de comando será exibido o nome do computador para o qual você foi redirecionado.

2) Para transferir arquivos da sua máquina para o servidor de arquivos Basalto utilize o comando SCP. A sintaxe desse comando é: **scp origemDoArquivo destinoDoArquivo** 

login@suaMaquina\$ scp arquivoDaMinhaMaquina login@basalto.ifsc.usp.br:

Desta forma, o arquivo será colocado em seu "home" no servidor Basalto. Se desejar colocar o arquivo em outro diretório, por exemplo no /public/IntroFiscomp/proj01, o comando será:

### scp <u>arquivoDaMinhaMaquina</u> <u>login@basalto.ifsc.usp.br:/public/IntroFiscomp/proj01</u>

3) Para transferir arquivos da Basalto para sua máquina a sintaxe é:

### login@suaMaquina\$ scp login@basalto.ifsc.usp.br:arquivoDaBasalto .

OBS: o ponto(.) no final do comando representa a pasta atual onde você se encontra em sua máquina local.

4) Quando for necessário transferir mais do que um arquivo ou uma pasta, inclua o parâmetro **-r** (recursive) no comando scp.

#### login@suaMaquina\$ scp -r \*.f90 login@basalto.ifsc.usp.br:trabalho1

OBS: Irá transferir todos os arquivos com extensão f90, que estão na pasta da sua máquina local, para a pasta trabalho1 no servidor Basalto.

# Transferência de arquivo no Linux com interface gráfica – programa Filezilla

Para instalar no Linux (Debian/Ubuntu): apt-get install filezilla

Para conectar remotamente no servidor basalto preencha os campos, como imagem abaixo: host: basalto.ifsc.usp.br nome de usurio: a[seuNroUSP] senha: senha única USP porta: 22

| FileZilla ×                                                                                                    |               |                |                     |              |       |                  |        |             |                 |                         |  |
|----------------------------------------------------------------------------------------------------|---------------|----------------|---------------------|--------------|-------|------------------|--------|-------------|-----------------|-------------------------|--|
| Arquivo Editar Ver Transferir Servidor Marcadores Ajuda                                                                        |               |                |                     |              |       |                  |        |             |                 |                         |  |
| # · R T T # 8 k 8 k 1 = R 9 k                                                                                                  |               |                |                     |              |       |                  |        |             |                 |                         |  |
| Host: basalto.ifsc.usp.br Nome de usuário: daniele Senha: ••••••• Porta: 22 Conexão rápida 💌                                   |               |                |                     |              |       |                  |        |             |                 |                         |  |
|                                                                                                    |               |                |                     |              |       |                  |        |             |                 |                         |  |
|                                                                                                    |               |                |                     |              |       |                  |        |             |                 |                         |  |
| ¥.                                                                                                    |               |                |                     |              |       |                  |        |             |                 |                         |  |
| Endereço local: /home/daniele/                                                                                                 |               |                |                     |              | •     | Endereço remoto: |        |             |                 |                         |  |
| ▼                                                                                                    |               |                |                     |              |       |                  |        |             |                 |                         |  |
| cache                                                                                                    |               |                |                     |              |       |                  |        |             |                 |                         |  |
| Din<br>boot                                                                                                    |               |                |                     |              |       |                  |        |             |                 |                         |  |
| dados2                                                                                                    |               |                |                     |              |       |                  |        |             |                 |                         |  |
| ev ev                                                                                                    |               |                |                     |              |       |                  |        |             |                 |                         |  |
| Nome 🔨                                                                                                    | Tamanho       | Тіро           | Modificado          |              |       | Nome 🔨           | Tamanh | o Tipo      | Modificado      | Permissões Proprietário |  |
|                                                                                                    |               |                |                     |              |       |                  |        |             |                 |                         |  |
| .ApacheDirectorySt                                                                                                    |               | Pasta          | 13/12/2021 15:.     |              |       |                  | Não    | conectado a | qualquer servid | or                      |  |
| iarduino15.                                                                                                    |               | Pasta          | 18/10/202214:       |              |       |                  |        |             |                 |                         |  |
| 📒 .arduinolDE                                                                                                    |               | Pasta          | 18/10/202214:       |              |       |                  |        |             |                 |                         |  |
| 📒 .atom                                                                                                    |               | Pasta          | 03/05/202318:       |              |       |                  |        |             |                 |                         |  |
| cache                                                                                                    |               | Pasta          | 24/08/202310        |              |       |                  |        |             |                 |                         |  |
| .config                                                                                                    |               | Pasta          | 24/08/202310        |              |       |                  |        |             |                 |                         |  |
| .cups                                                                                                    |               | Pasta          | 02/12/2021 10:      |              |       |                  |        |             |                 |                         |  |
| dhus         Pasta         23/06/2022 11-           70 arguivos e 66 pastas. Tamanho: 379.160.562 bytes         23/06/2022 11- |               |                |                     |              |       | Não conectado.   |        |             |                 |                         |  |
| Arquivo remoto/local                                                                                                    | Direção A     | Arquivo remoto | Tama                | nho Priorida | Statu | IS               |        |             |                 |                         |  |
|                                                                                                    |               |                |                     |              |       |                  |        |             |                 |                         |  |
|                                                                                                    |               |                |                     |              |       |                  |        |             |                 |                         |  |
| Arquivos na fila Trans                                                                                                    | ferências coi | m falha Trans  | sferências bem suce | didas        |       |                  |        |             |                 |                         |  |
| <u> </u>                                                                                                    |               |                |                     |              |       |                  |        |             | () Fil          | a: vazia 🛛 🔵 👄          |  |
|                                                                                                    |               |                |                     |              |       |                  |        |             | 0               | ,                       |  |

Após a conexão ser estabelecida (tela abaixo), **na janela do canto inferior esquerdo** você terá os arquivos da **máquina local** que você está utilizando (seu notebook, sua mquina virtual ou outro computador) e, **na janela do canto inferior direito** os arquivos que estão **armazenados no servidor basalto** ou na área de entrega dos trabalhos que geralmente fica na pasta /public/fiscomp-02-2023-XXXXX/proj1/proj1\_[seuNroUSP]

Para tranferir arquivos e/ou pastas da máquina local para a máquina remota e vice-versa, basta clicar sobre a pasta/arquivo desejado e arrastar de uma janela para a outra.

| sftp://daniele@basalto.ifsc.usp.br - FileZilla                                                                                                    |                                    |                   |                                    |                                                |                |            |                         |  |  |  |
|----------------------------------------------------------------------------------------------------|------------------------------------|-------------------|------------------------------------|------------------------------------------------|----------------|------------|-------------------------|--|--|--|
| Arquivo Editar Ver Transferir Servidor Marcadores Ajuda                                                                                                    |                                    |                   |                                    |                                                |                |            |                         |  |  |  |
| # - B T T # O 1 O 1 O 1 O 1 O 1 O 1 O 1 O 1 O 1 O                                                                                                    |                                    |                   |                                    |                                                |                |            |                         |  |  |  |
| Host: sftp://basalto.ifsc.u Nome de usuário: daniele Senha: Porta: Conexão rápida 💌                                                                                                    |                                    |                   |                                    |                                                |                |            |                         |  |  |  |
| Estado:     Using username "daniele".       Estado:     Connected to basalto.ifsc.usp.br       Estado:     Obtendo lista de pastas       Estado:     Listing directory /home/daniele       Estado:     Listagem do diretório "/home/daniele" bem sucedida |                                    |                   |                                    |                                                |                |            |                         |  |  |  |
| Endereço local: /home/d                                                                                                    | aniele/                            |                   | Endereço remoto: /home/daniele     |                                                |                |            |                         |  |  |  |
| <ul> <li>.cache</li> <li>bin</li> <li>boot</li> <li>dados2</li> <li>dev</li> </ul>                                                                                                    |                                    |                   |                                    | <ul> <li>✓ 2 home</li> <li>→ aniete</li> </ul> |                |            |                         |  |  |  |
| Nome 🔨                                                                                                    | Tamanho Tipo                       | Modificado        |                                    | Nome 🔨                                         | Tamanho Tipo   | Modificado | Permissões Proprietário |  |  |  |
|                                                                                                    |                                    |                   |                                    |                                                |                |            |                         |  |  |  |
| ApacheDirectorySt Pasta 13/12/2021 15:                                                                                                    |                                    |                   |                                    | .Mathematica                                   | Pasta          | 11/04/2023 | drwxr-xr daniele u      |  |  |  |
| arduino15 .                                                                                                    | Pasta                              | 18/10/2022 14:    |                                    | .Wolfram                                       | Pasta          | 11/04/2023 | drwxr-xr daniele u      |  |  |  |
| arduinoIDE .                                                                                                    | Pasta                              | 18/10/2022 14:    |                                    | .cache                                         | Pasta          | 23/08/2023 | drwxr-xr daniele u      |  |  |  |
| 📒 .atom                                                                                                    | Pasta                              | 03/05/2023 18:    |                                    | 📒 .chimera                                     | Pasta          | 14/06/2023 | drwxr-xr daniele u      |  |  |  |
| 📒 .cache                                                                                                    | Pasta                              | 24/08/202310      |                                    | .config                                        | Pasta          | 23/08/2023 | drwxr-xr daniele u      |  |  |  |
| 📒 .config                                                                                                    | Pasta                              | 24/08/202310      |                                    | .dbus                                          | Pasta          | 09/08/2023 | drwx daniele u          |  |  |  |
| 📒 .cups                                                                                                    | Pasta                              | 02/12/2021 10:    |                                    | elinks .                                       | Pasta          | 26/06/2023 | drwx daniele u          |  |  |  |
| 70 arquivos e 65 pastas. T                                                                                                    | Pasta<br>amanho: 379.160.562 bytes | 8 arquivos e 23 p | Pasta<br>astas. Tamanho: 15.479.12 | 10/04/2023<br>5 bytes                          | drwx daniele u |            |                         |  |  |  |
| Arquivo remoto/local                                                                                                    | Direção Arquivo remoto             | Tamanh            | o Priorida Stat                    | us                                             |                |            |                         |  |  |  |

Arquivos na fila Transferências com falha Transferências bem sucedidas

🔒 🕐 🛛 Fila: vazia

••//